| Схема питания довольствующихся                                                                                                    |                    |                                                                                                    |                                                                                                    |                                                                                                    |                           |                 |             |              |             |        |
|----------------------------------------------------------------------------------------------------|--------------------|----------------------------------------------------------------------------------------------------|----------------------------------------------------------------------------------------------------|----------------------------------------------------------------------------------------------------|---------------------------|-----------------|-------------|--------------|-------------|--------|
| Категория                                                                                                    | Типовое<br>меню    | Меню<br>текущего<br>дня                                                                                     | Плановая<br>стоимость<br>одного<br>дня                                                                                                    | Завтрак<br>1                                                                                          | Завтрак<br>2              | На весь<br>день | Обед        | Полдник      | Ужин 1      | Ужин 2 |
| Кадеты 7-11<br>лет                                                                                                    | [177]              |                                                                                                    |                                                                                                    | V                                                                                                    | V                         | V               | J           | V            | V           | V      |
| Кадеты 7-11<br>лет                                                                                                    | [ <sup>[77</sup> ] | [[7]                                                                                                    |                                                                                                    | V                                                                                                    | V                         | <b>V</b>        | J           | V            | V           | V      |
| Кадеты 7-11<br>лет                                                                                                    | 1                  |                                                                                                    |                                                                                                    | V                                                                                                    | 1                         | 1               | 1           | V            | 1           | V      |
| Школа СД                                                                                                    |                    | 1                                                                                                    |                                                                                                    | V                                                                                                    | 1                         | 1               | >           | V            | 1           | 1      |
| Школа СД                                                                                                    |                    |                                                                                                    |                                                                                                    | V                                                                                                    | 1                         | 1               | V           | V            | J           | V      |
| Школа СД                                                                                                    |                    |                                                                                                    |                                                                                                    | V                                                                                                    | V                         | V               | 5           | V            | 1           | V      |
| Ясли                                                                                                    | <b></b>            |                                                                                                    |                                                                                                    | V                                                                                                    | 1                         |                 | <           | V            | V           |        |
| Ясли ЦАО                                                                                                    |                    |                                                                                                    |                                                                                                    | 1                                                                                                    | <                         | 1               | >           | V            | 1           | 1      |
| Сад                                                                                                    | >                  | V                                                                                                    |                                                                                                    | V                                                                                                    | V                         |                 | >           | V            | V           |        |
| Сад ЦАО                                                                                                    | 1000               |                                                                                                    |                                                                                                    | V                                                                                                    | 1                         | 1               | >           | V            | 1           | V      |
| Персонал                                                                                                    |                    |                                                                                                    |                                                                                                    |                                                                                                    |                           |                 |             |              |             |        |
| 3-7л.<br>(Проживающие)                                                                                                    | 100                |                                                                                                    |                                                                                                    | V                                                                                                    | V                         |                 | J           | V            |             |        |
| 7-11л.<br>(Проживающие)                                                                                                    | <b>1</b>           | [[ <sup>[7]</sup> ]                                                                                         |                                                                                                    | V                                                                                                    | 1                         | 1               | 1           | V            | 1           | V      |
| 12-18л.<br>(Проживающие)                                                                                                    | 1                  |                                                                                                    |                                                                                                    | V                                                                                                    | 1                         | 1               | 1           | V            | 1           | V      |
| 3-7л.<br>(Приходящие)                                                                                                    | 1                  |                                                                                                    |                                                                                                    |                                                                                                    | 100                       |                 |             | 1            | 10          |        |
| 7-11л.<br>(Приходящие)                                                                                                    | 0                  |                                                                                                    |                                                                                                    | 1                                                                                                    | 1                         |                 |             |              | 0           |        |
| 12-18л.<br>(Приходящие)                                                                                                    |                    |                                                                                                    |                                                                                                    |                                                                                                    |                           |                 |             |              |             |        |
| Кадеты школа-<br>интернат                                                                                                    |                    |                                                                                                    |                                                                                                    | V                                                                                                    | V                         | V               | >           |              |             |        |
| Кадеты 12-18<br>лет                                                                                                    |                    |                                                                                                    |                                                                                                    | V                                                                                                    | V                         | <b>V</b>        | 1           | V            |             |        |
| Начальная<br>Школа                                                                                                    |                    |                                                                                                    |                                                                                                    |                                                                                                    |                           |                 |             |              |             |        |
| Школа БР                                                                                                    | P <sup>in</sup>    |                                                                                                    |                                                                                                    | Eq.                                                                                                   | (Contraction)             | 1               | 100         |              | 1977        |        |
| Начальная<br>школа діс                                                                                                    | [1997]             |                                                                                                    |                                                                                                    | V                                                                                                    | V                         |                 | J           | V            |             | V      |
| Интернат 7-11<br>лет                                                                                                    | 1                  | [[ <sup>[</sup> ]]                                                                                          |                                                                                                    | V                                                                                                    | V                         | 1               | 1           | V            | 1           | V      |
| Интернат 12-18<br>лет                                                                                                    | 1                  |                                                                                                    |                                                                                                    | V                                                                                                    | 1                         | 1               | 1           | V            | J           | V      |
| Отчет - Мени<br>Утверждаю -<br>Должность:<br>Утверждаю -<br>Фамилия<br>И.О.:<br>Исполнитель<br>- Должность:<br>Исполнитель<br>- Фамилия<br>И.О.:<br>Шеф-повар -<br>Фамилия<br>И.О.: | о для роди         | телей Кол<br>посл<br>про,<br>Наи<br>Ист<br>рец<br>Код<br>выгр<br>Регі<br>тип<br>Что<br>неск<br>испо<br>клає | ичество цифр<br>не запятой (вес<br>дуктов):<br>менование<br>длриятия:<br>очник<br>ептуры:<br>ировка для<br>очник<br>ептуры:<br>ировка для<br>очник<br>ептуры:<br>ировка для<br>очник<br>те<br>жољко<br>новв,<br>льзуйте<br>жиши Ctrl, Shift): | 3 ↓<br>Windows<br>Рыбное<br>СБор<br>Сборник т<br>Смоленск<br>Удомля<br>Урай<br>ХМАО<br>Щелково<br>ЛОУ | ▼<br>ехнических ни<br>РЖД | общие           | од ред. М.Г | 7.Могильного | и В.А. Туте | льяна  |
|                                                                                                    |                    | Учр                                                                                                    | еждения                                                                                                    |                                                                                                    |                           |                 |             |              |             |        |

# Настройка параметров программы

### Рис. 35. Окно «Питание - Параметры»

В пункте «Параметры» основного раздела «Питание» можно осуществить следующие настройки:

- 1. Выбор схемы питания для каждой категории довольствующихся. Напротив каждой из категорий расположен перечень приемов пищи. Необходимо выставить «галочку» в тех приемах пищи, которые должна получать данная категория довольствующихся.
- 2. Задать схему отображения в рабочих вкладках программы для каждой категории довольствующихся. Напротив каждой из категорий необходимо выставить «галочку» в столбцах «Типовое меню» и «Меню текущего дня».

#### Внимание

Заполнение данных в отчетах «Меню-требование» и «Бракеражная ведомость» напрямую зависит от выбранных категорий для отображения во вкладке «Типовые меню», они считаются основными категориями. Вне зависимости от типа Вашего учреждения Вы можете настроить отображение в отчетах именно тех категорий довольствующихся, с которыми Вы реально работаете в столбце «Меню текущего дня».

3. Задать плановую стоимость дня для каждой из категорий. Напротив каждой из категорий в пустом окошке «Плановая стоимость одного дня» указать плановую стоимость дня в рублях для дальнейшего отображения в «Меню – требовании».

| Схема питания довольствующихся |                 |                         |                                     |           |           |                 |      |         |      |
|--------------------------------|-----------------|-------------------------|-------------------------------------|-----------|-----------|-----------------|------|---------|------|
| Категория                      | Типовое<br>меню | Меню<br>текущего<br>дня | Плановая<br>стоимость<br>одного дня | Завтрак 1 | Завтрак 2 | На весь<br>день | Обед | Полдник | Ужин |
| Сад                            |                 |                         |                                     |           | <b>I</b>  |                 |      | V       |      |
| Ясли                           |                 |                         |                                     |           |           | Γ               |      |         |      |
| Персонал                       |                 |                         |                                     |           |           |                 |      |         |      |

#### Рис. 36. Схема питания довольствующихся

- 4. Указать количество цифр после запятой для отображения веса продуктов в отчетах и для выбора точности расчетов. По умолчанию выставлена цифра «3», то есть вес будет указан до грамма. В случае выставления цифры «2» будет происходить округление веса всех продуктов до 10-ти грамм. Выбор осуществляется из выпадающего списка.
- 5. Выбрать кодировку экспортируемого электронного отчета файла DBF. (DOS/WINDOWS) Данный выбор зависит от программы у бухгалтера, куда будет в дальнейшем импортироваться данный отчет. Выбор осуществляется из выпадающего списка.
- 6. Выбрать регион, в котором находится ДОУ, для отображения соответствующих, только ему присущих справочников «Технологические карты» и «Типовые меню». Выбор осуществляется нажатием на соответствующий регион, при выборе «пустого» региона

будут отображаться все «**Технологические карты**» и «**Типовые меню**». Имеется возможность одновременного выбора нескольких регионов. Для этого необходимо нажать на клавиатуре клавишу «**Ctrl**» и выбирать нужные позиции из списка регионов.

- Выбрать учреждение, к которому относятся созданные пользователем технологические карты и типовое меню. Актуально только для регионов, в которых несколько учреждений работают в одной базе данных программы. Выбор осуществляется нажатием на соответствующее учреждение в списке.
- 8. Заполнить сведения в полях «Наименование предприятия» и «Источник рецептуры» для последующего автоматического заполнения соответствующих полей при печати отчета «Технологическая карта».

# ПРИМЕЧАНИЕ

Поле «Источник рецептуры» автоматически заполнится во всех технологических картах выбранного региона и учреждения. В случае необходимости Вы можете изменить данные об источнике рецептуры для каждой из карт в отдельности при ее редактировании в разделе «Технологические карты».

- 9. Настроить автоматический расчет БЖУ и энергетической ценности блюд исходя из заложенных в технологические карты продуктов питания с учетом потерь при различных видах термической обработки и при холодной обработке. Данная настройка используется при разработке технологических карт.
- 10. Функция закрыть справочники используется администратором при работе с программой, установленной на сервере, и использования для одновременной работы несколькими пользователями, для того чтобы общие справочники были закрыты для редактирования.

|                                                                                                    | Общие                                                                                                    |         |
|----------------------------------------------------------------------------------------------------|----------------------------------------------------------------------------------------------------|---------|
| Количество цифр после<br>запятой (вес<br>продуктов):                                                            | 3 💌                                                                                                    |         |
| Наименование<br>предприятия:                                                                                    |                                                                                                    |         |
| Источник рецептуры:                                                                                             |                                                                                                    |         |
| Кодировка для<br>выгрузки *.dbf:                                                                                | Windows 👻                                                                                                    |         |
| Регион (техкарты,<br>типовые меню. Чтобы<br>выбрать несколько<br>регионов, используйте<br>клавиши Ctrl, Shift): | Раменское<br>Рыбное<br>СБор<br>Сборник технических нормативов под ред. М.П.Могильного и В.А. Тутельяна<br>Смоленск<br>Смоленск 59 РЖД<br>Удомля<br>Урай<br>ХМАО<br>Школа | 4 III + |
| Учреждения (будут<br>отображаться<br>тех.карты выбранных<br>учреждений):                                        |                                                                                                    |         |
| Рассчитывать<br>автоматически БЖУ и<br>вес готового блюда в<br>ТК:                                              |                                                                                                    |         |
| Закрыть справочники<br>(ТК, ТМ) для<br>редактирования:                                                          |                                                                                                    |         |

Рис. 37. Общие параметры

11. Заполнить параметры отчета «Меню для родителей». В данной области вы можете внести должности и фамилии ответственных лиц для дальнейшего их отображения в отчете «Меню для родителей».

| VTRODWARDO       |  |
|------------------|--|
| утверждаю -      |  |
| Должность:       |  |
| Утверждаю -      |  |
| Фамилия И О      |  |
|                  |  |
| Исполнитель -    |  |
| Должность: 🛛 🗠 🛶 |  |
| Исполнитель -    |  |
| Demandra IA O I  |  |
|                  |  |
| Шеф-повар -      |  |
| Фамилия И.О.:    |  |

Рис. 38. Параметры отчета «Меню для родителей»

12. Дополнить справочники **«Категории довольствующихся»**, **«Категории нормы питания»**, **«Причины списания»** и **«Регионы»** нажав на соответствующие красные ссылки внизу экрана.

В открывшейся вкладке заполнить поля «№ п/п» и «Наименование», после чего нажать кнопку «Добавить параметр»

| Nº nn: | Наим | енование: Добавить г | параметр |             |
|--------|------|----------------------|----------|-------------|
|        | № пп | Наименование         | Код      | Код<br>учр. |
| 1      | 0    | Сад                  | 2230000  | -           |
| 1      | 1    | Ясли                 | 2230001  |             |
| 1      | 2    | Персонал             | 2230002  | 5           |

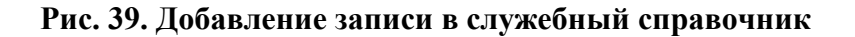

- 13. При необходимости указать последовательность данных Ясли/Сад в ячейках отчетов. Отражается в отчетах: «Бракеражная ведомость готовой продукции», «Меню требование». Для этого необходимо зайти в справочник «Категории довольствующихся» и изменить последовательность категорий, нажав на кнопку и «Редактировать» напротив категории и изменить сведения в поле «№ п/п». Категория отображающаяся первой в списке, будет идти первой и в указанных отчетах «Бракеражная ведомость готовой продукции», «Меню требование».
- 14. Указать параметры загрузки Меню-требования:

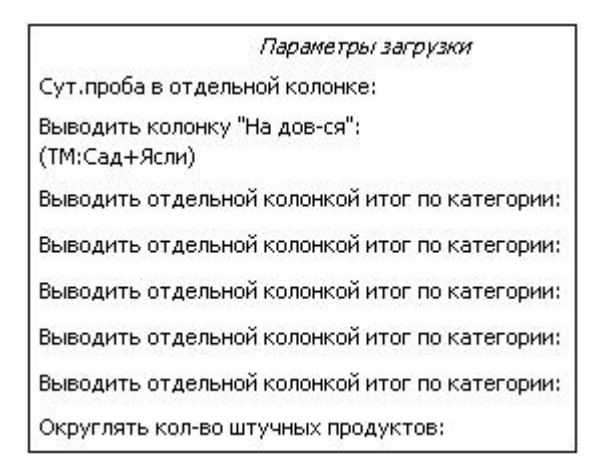

#### Рис. 40. Параметры загрузки Меню - Требования

 «Суточная проба в отдельной колонке». По умолчанию окошко напротив этого параметра заполнено «галочкой». Это означает, что суточная проба будет вынесена в отдельную колонку. В обратном случае («галочка» снята) проба будет проставляться как +1 к довольствующимся в таблице раскладки меню-требования без вынесения отдельной колонкой.

- «Выводить «Ha колонку довольствующихся» **(TM:** Сад+Ясли)». По умолчанию не заполнено. Это означает, что колонки с итоговыми числами по типам меню (основным категориям) будут напечатаны отдельно. В случае если «флажок» проставлен – данные просуммируются и отобразятся в общей колонке «На довольствующихся». В случае если лля отображения во вкладке «Типовое меню» выбраны другие категории (допустим, сироты, воспитанники, школьники), то в данный столбец будут попадать сведения именно по ним.
- «Выводить отдельной колонкой итог по категории». При выборе из выпадающего списка напротив этого параметра одной из дополнительных категорий, эта категория будет отображаться отдельной колонкой в итогах. Имеется возможность для выведения отдельно до пяти дополнительных категорий.

# ПРИМЕЧАНИЕ

Категория «Персонал» всегда выводится отдельной колонкой по умолчанию. Эту категорию выбирать в этом параметре не нужно.

• «Округлять количество штучных продуктов». Если поставить «галочку» в данном поле, то продукты, у которых в справочнике «Продукты» выставлено «Измерять в шт.», будут отображаться в «Меню – требовании» в округленном виде.

#### ПРИМЕЧАНИЕ

Округление ведет за собой погрешность. Если программа просчитает что нужно, допустим, 0,25 яйца на пробу (при этом проба идет отдельной колонкой), то в случае проставленной «галочки» в пробе будет стоять ноль.

15. Указать параметры отображения меню-требования:

| Параметры отображе                                                       | ния                    |
|--------------------------------------------------------------------------|------------------------|
| Учреждение:                                                              |                        |
| Руководитель учреждения:                                                 |                        |
| Материально-ответственное лицо:                                          |                        |
| Врач (диетсестра):                                                       |                        |
| Повар:                                                                   |                        |
| Кладовщик:                                                               |                        |
| По рациону:                                                              | по 20-дневному рациону |
| Не показывать общий расход продуктов:                                    | Γ                      |
| Отображать контрольную сумму:                                            |                        |
| Колонка "Код продукта" после<br>наименования продукта:                   |                        |
| Максимум 3 знака после запятой в итогах<br>(для 4 знаков округление):    |                        |
| Общий вес продукта в блюде отдельно:<br>(ТМ:Сад, Ясли, Кадеты 7-11 лет): |                        |
| Отображать итоговую стоимость продукта:                                  |                        |
| Отображать колонку "Довольствующиеся и проба":                           |                        |
| Отображать колонку "x/o":                                                |                        |

# Рис. 41. Параметры отображения «Меню - Требования»

- 1. В пустые поля данной области необходимо внести номер учреждения и фамилии ответственных лиц для дальнейшего отображения в отчетах «Меню требования» и др.
- 2. Необходимо выставить «галочку» если требуется не показывать общий расход продуктов.
- 3. При необходимости отображать контрольную сумму поставьте «галочку».

# ПРИМЕЧАНИЕ

Для актуального расчета контрольной суммы Вы должны вести склад, с учетом веса единицы и стоимости единицы, а также, прежде чем напечатать отчет «Меню-требование», необходимо будет сделать расход с указанием того, какая именно фасовка была израсходована.

Контрольная сумма вычисляется (в случае выставленной в параметрах соответствующей галочки) следующим образом:

- Вычисляется стоимость всех продуктов, подлежащих закладке (на вкладке «Поступление» раздела «Склад» должны быть указаны актуальные стоимость единицы и вес единицы для всех используемых продуктов).
- Полученная суммарная стоимость делится на количество довольствующихся (с учетом порции на суточную пробу).
- 4. Изменение местоположения колонки «Код продукта». Если напротив (колонка «Код продукта» после наименования продукта) стоит «галочка», то последовательность колонок будет «Наименование продукта», затем «Код». Если «галочки» нет колонка «Код» будет

находиться в правой части «Меню требования» перед итоговыми колонками.

- 5. «Максимум 3 знака после запятой в итогах». Если «галочка» выставлена, то для продуктов с четырьмя знаками после запятой будет происходить автоматическое округление итогов до 3-х знаков в отчетных формах. По умолчанию «галочка» включена.
- 6. **«Общий вес продуктов в блюде отдельно»: Сад, Ясли, Персонал.** При снятой «галочке» вес продукта в блюде проставляется одним числом. Если «галочка» проставлен, то через дробь указывается вес сначала для одной, затем для другой основной категории (аналогично весу продукта в порции).
- 7. **«Отображать итоговую стоимость продукта»**. В случае выставленной «галочки» после колонки **«Расход продуктов питания»** будет добавлена колонка стоимости. Стоимость рассчитывается по формуле:

стоимость общая = вес общий \*стоимость единицы/ вес единицы.

Сведения о весе, стоимости и весе единицы берутся из осуществленного расхода на данную дату в разделе «Склад». Для актуального расчета итоговой стоимости Вы должны вести склад с учетом веса единицы и стоимости единицы, а также, прежде чем напечатать отчет «Меню-требование», необходимо будет осуществить расход с указанием того, какая именно фасовка была израсходована.

8. **«Отображать колонку «Довольствующиеся и проба»».** В случае если Вам необходимо в отчетной форме видеть суточную пробу в отдельной колонке, но при этом и сумму веса для довольствующихся и вес пробы, то нужно выставить напротив данного параметра «галочку».

#### Внимание

Если дополнительная категория довольствующихся выносится отдельным столбцом (см. Параметры загрузки), суммы по ней не попадают в данную колонку.

9. «Отображать колонку «Холодная обработка»». В случае выставленной «галочки» в отчёте «Меню-требование» отображаются в отдельном столбце сведения по холодной обработке в кг исходя из указанных различий по весу брутто и весу нетто в технологических картах.

#### ПРИМЕЧАНИЕ

Для подтверждения выбранных параметров необходимо нажать кнопку «Сохранить» в левом нижнем углу окна.

Имеется возможность очистки склада от имеющихся в нем записей.

Для этого необходимо нажать ссылку Очистить складской учет, в появившемся окне нажать кнопку «ОК».

# ПРИМЕЧАНИЕ

После очистки склада в него необходимо зайти под той датой, с которой Вы планируете начинать вести учет движений продуктов питания с использованием программы.